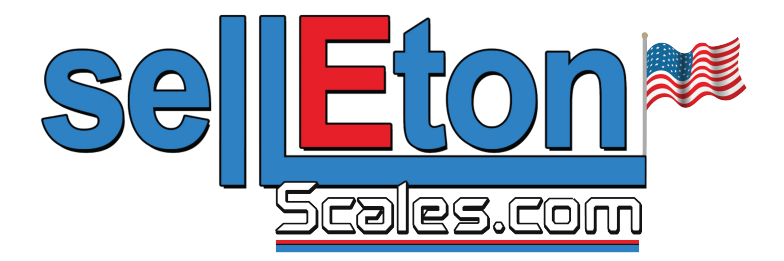

# SL-904 PANEL MOUNT INDICATOR USER'S MANUAL

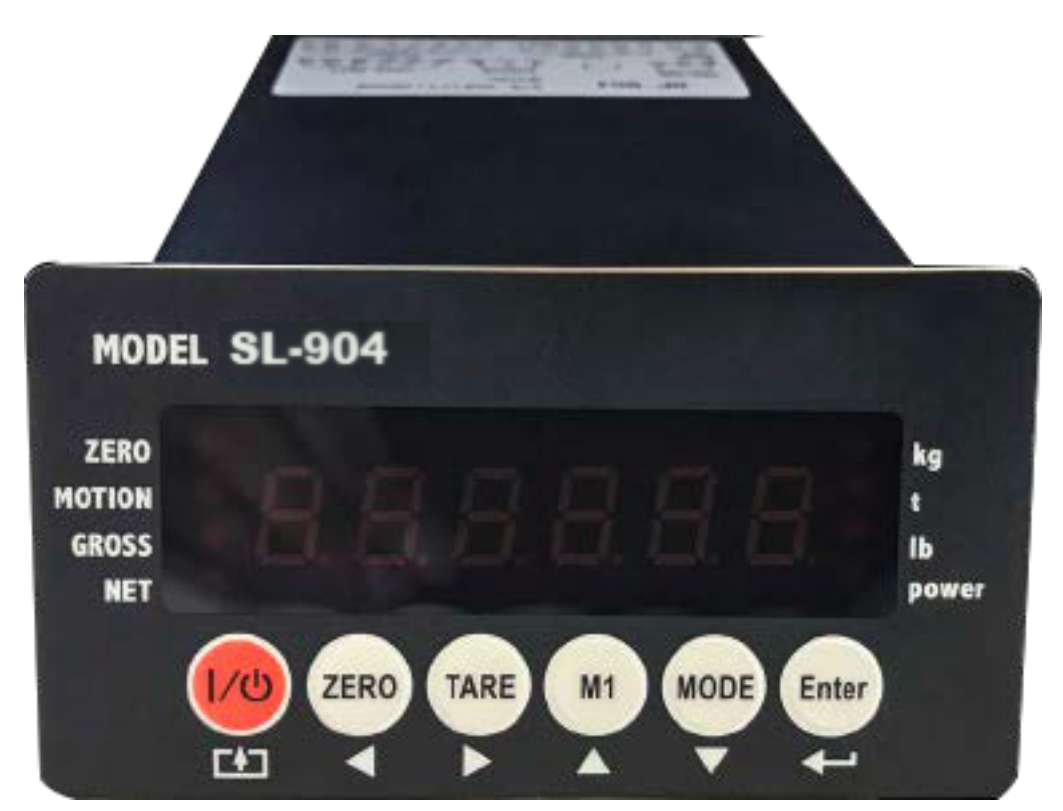

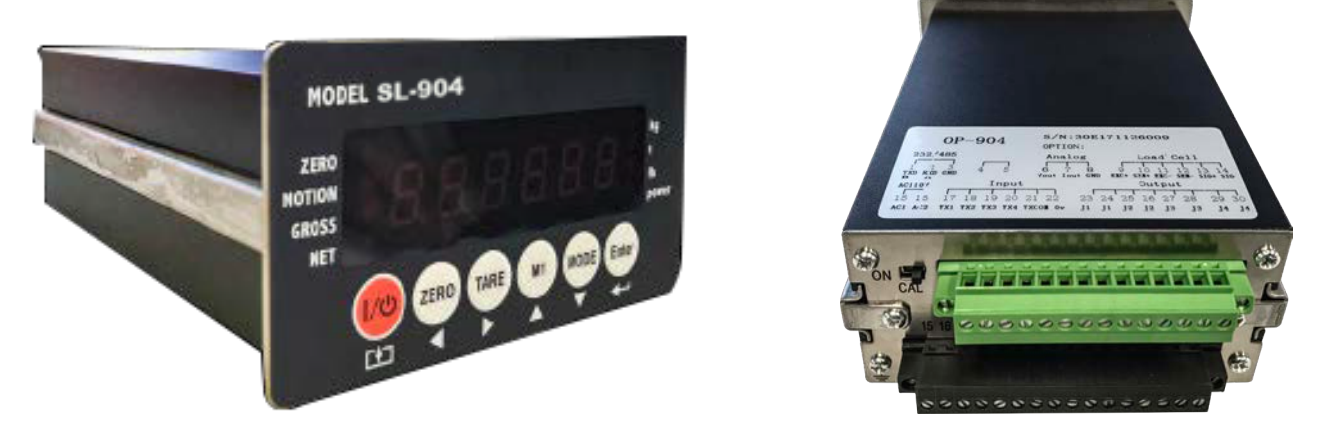

www.selletonscales.com

## **TABLE OF CONTENTS**

| Safety Precautions           | 1     |
|------------------------------|-------|
| Features                     |       |
| Specifications               |       |
| Display and Key Descriptions | 4     |
| Operating Instructions       |       |
| Rear Panel                   | 6     |
| General Functions            |       |
| Function Settings            |       |
| Parameter Settings           | 9-10  |
| Calibration Settings         | 11-14 |
| Check Weighing Configuration | 15    |
| Cable Connection Manual      | 16-18 |
| Troubleshooting              | 19    |
| Contact Us                   | 19    |

# **SAFETY PRECAUTIONS**

# For safe operation of the weighing indicator, please follow these instructions:

- Calibration inspection and maintenance of the indicator are prohibited by non-professional staff
- The indicator is a piece of static sensitive equipment; Please cut off power during electrical connections
- Touching the internal components by hand is prohibited
- DO NOT exceed the rated load limit of the unit
- DO NOT step on the unit
- DO NOT jump on the scale
- DO NOT use this product if any of the components are cracked
- DO NOT use for purposes other then weight taking
- To avoid damaging the battery do not keep charger plugged in once battery is fully charged
- Make sure the weight is not over the Max capacity as it could damage the load cell inside
- Material that has a static electric charge could influence the weighing. Discharge
  the static electricity of the samples, if possible. Another
  solution to the problem is to wipe both sides of the pan and the top of the case with
  an anti-static agent
- Plug into a wall outlet to avoid interference with other wirings
- Calibration may be required before weighing when the scale is initially installed or moved from a location

## **FEATURES**

- LED 6 digit display
- Multiple weighing units: kg/lb/t
- Gross/Tare/Hold/Zero
- Check weighing feature

### **Technical Parameters**

#### Hardware construction features

- Power supply: 24vDC
- Load cell excitation voltage: 5vDC±5%
- Load cell number: up to eight  $350\Omega$
- Load cell sensitivity: 0~3.0mv/v
- Load cell connections: six wire
- Keyboard: six key
- Display: six digits red 7 segment LED display
- Relay output: 4 output, AC250v 5A
- Input: isolation voltage 2500V
- Analog output: 4~20mA/0~5v
- Serial port: RS232/RS485, baud rate 600~19200bit/s
- Operation temperature: -10 °C ~ +40 °C
- Operation humidity: ≤90%RH
- Storage temperature: -40 °C ~ +70 °C (32-104°F)
- Housing dimension: 92 x 45mm
- Front panel dimension: 102 x 55mm
- Trepanning dimension: 93 x 46mm

#### Software features

- Max sampling speed: 120SPS
- AD digital filter
- Digital calibration
- Batching or dosing functions

# SPECIFICATIONS

FIGURE 1: INDICATOR MEASUREMENTS

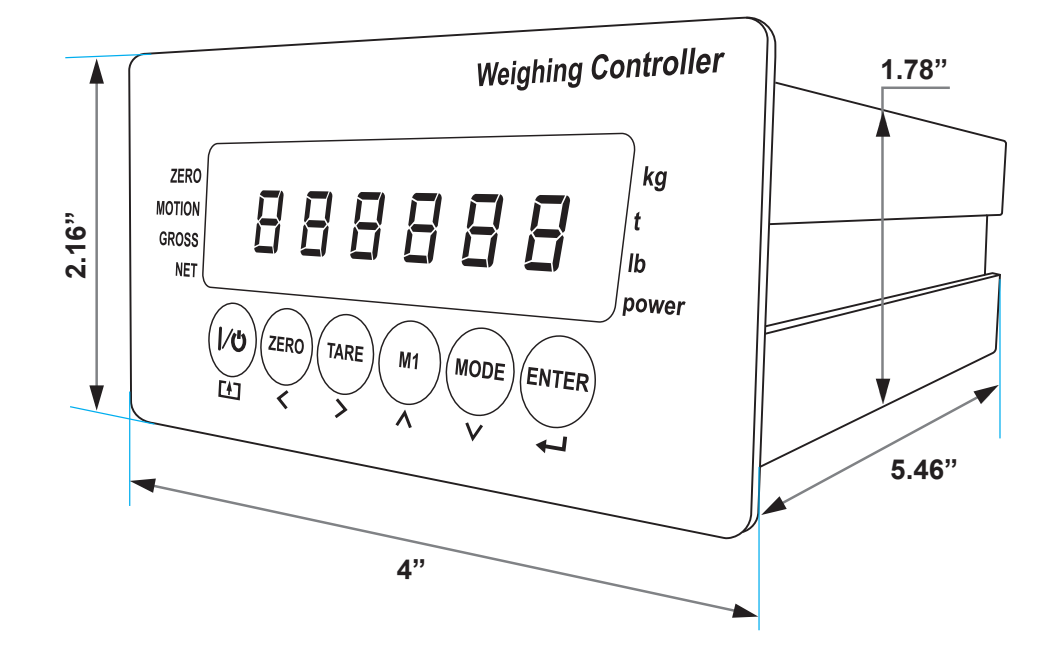

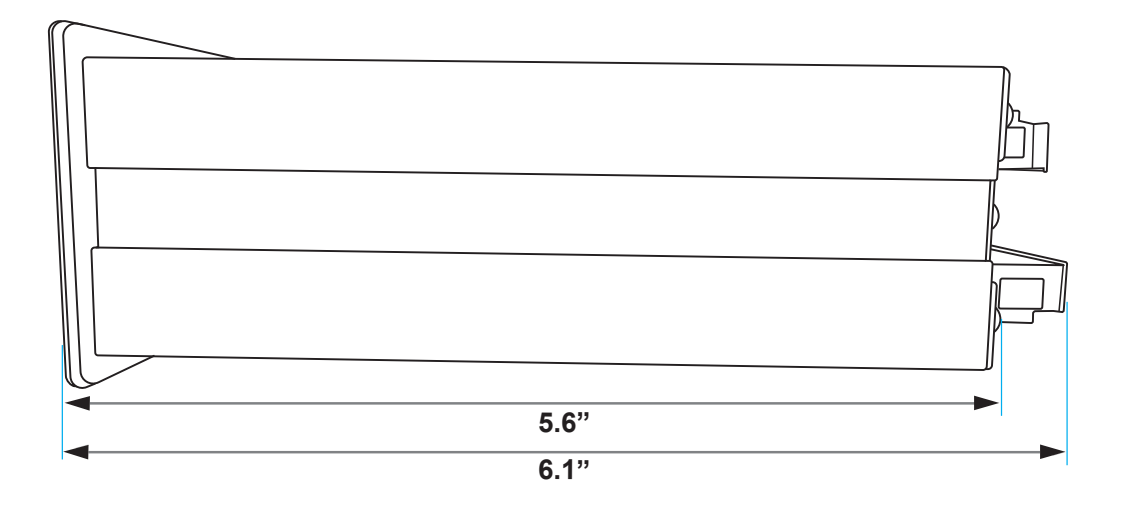

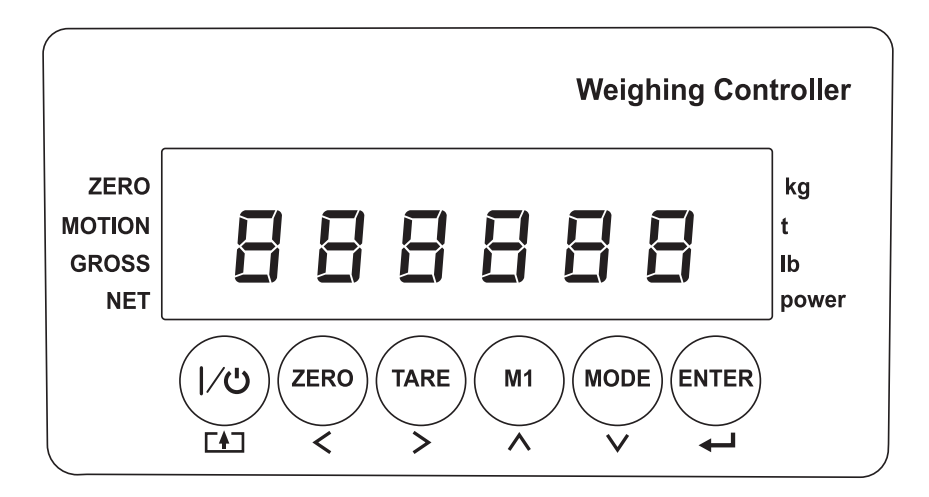

## **DISPLAY AND KEY DESCRIPTION**

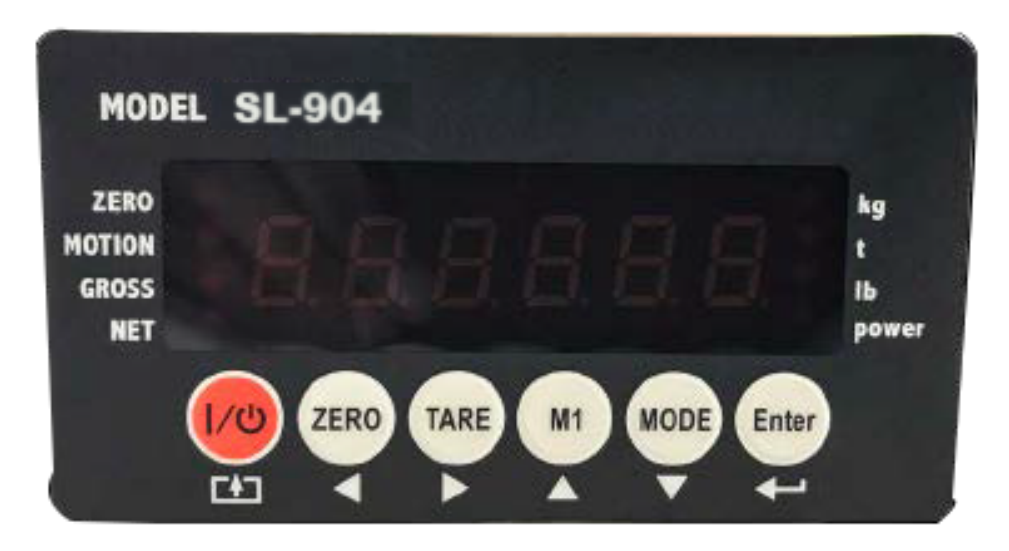

| 1/Ů    | Powers the Indicator On or Off if held for 2 seconds                   |
|--------|------------------------------------------------------------------------|
| ZERO   | Zero's the scale                                                       |
| TARE   | 1. Resets the scale to zero when there is something on the scale       |
|        | (ex. Tare out the weight of a pallet to weigh only the product on it)  |
|        | 2. Clears the tare to see the gross weight (pallet + product)          |
| M1     | Displays Gross/Net weight                                              |
| MODE   | Setpoint parameter set                                                 |
| ENTER  | Enter key                                                              |
| Zero   | Indicates that you have zero'd the scale                               |
| Motion | The weight on the scale is unstable                                    |
| Gross  | Shows you are in Gross weight mode (includes tare); default mode       |
| Net    | Shows you are in Net weight mode (weight without tared weight)         |
| kg     | The weight is shown in kilograms                                       |
| t      | The weight is shown in tons                                            |
| lb     | The weight is shown in pounds                                          |
| Power  | Flashes red = low battery, Solid red = charging, Green = fully charged |
| Over   | Flashes when weight is higher than set alarm parameter                 |
| Accept | Flashes when weight is within the set alarm parameters                 |
| Under  | Flashes when weight is lower than set alarm parameter                  |
|        | Save and Exit                                                          |
|        | Arrow keys                                                             |
|        | Return/Enter                                                           |

# **OPERATING INSTRUCTIONS**

#### Power On

Turn on the power by pressing the power button for 2 seconds. Once on, the scale will flash the voltage and then begin to auto-check and count down from 0-9 sequentially before entering the weighing mode

Note: Anything on the scale before powering on will automatically be tared out.

### Zeroing

- The zero function is used only when the scale is empty and is not at gross zero due to material build up
- Pressing the ZERO key will reset your scale to 0
- Depending on what your manual zero range parameter is set to, you can zero out any number within your set selection, after that you will receive an error and will need to tare out the weight

### **Tare Function**

- The Tare function is used when you only wish to see the current change in weight, not the entire amount of weight that is on the scale
- When the indicator is in gross mode (gross light is shown) pressing the TARE key will Tare the current weight on the scale and enter the net mode (net light shown)
- For example if you are using a container add the container to the scale, press tare and the display will show the gross light and reset back to 0
- Add your product to the scale to weigh without the weight of the container
- To exit Tare mode press the TARE key again to enter gross mode and you will see the total weight of the container and the product

Note: If you remove the container the scale will show the minus weight of the container

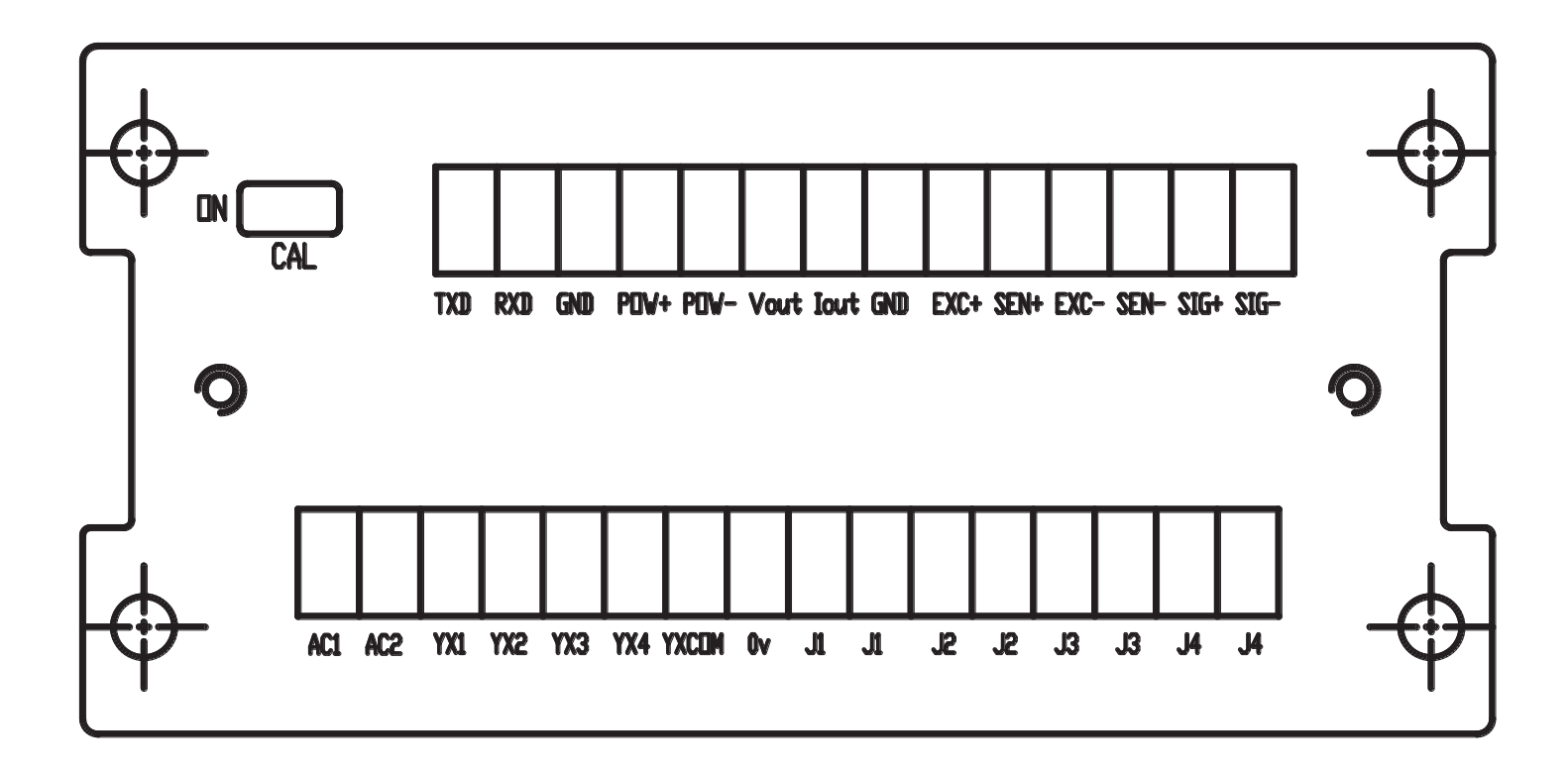

## **REAR PANEL**

#### **Connection definition:**

Power: POW+ POW- for 24VDC, AC1 AC2 for 220VAC

Load cell: EXC+ SEN+ EXC- SEN- SIG+ SIG

Serial communications: TXD RXD GND for RS232, A B for RS485

Analog output: Vout Iout GND

Relay output: J1 J1 J2 J2 J3 J3 J4 J4

Input: YX1 YX2 YX3 YX4 YXCOM 0vTo exit Tare mode press the TARE key again to enter gross mode and you will see the total weight of the container and the product Note: If you remove the container the scale will show the minus weight of the container

# **GENERAL FUNCTIONS**

#### Function setup and operation procedure:

| Function                   | Operation                           | Display | Remark |
|----------------------------|-------------------------------------|---------|--------|
| Enter calibration mode     | Turn the calibration switch to "ON" | 01 CSP  | 4      |
| Enter function setting     | Weight mode, press ᠲ and 🔻          | 01 FnC  | 3.3    |
| Check weighing setpoint    | Weight mode, press 🔻                | 1.FinAL | 5      |
| parameter setting          |                                     |         |        |
| Enter to test mode         | Turn power on, press 🛶 and 📫        | 1. dsp  | 7.1    |
| Reset all parameters back  | Turn power on, turn the calibration | i.ALL   | 7.2    |
| to default                 | switch to "ON", press \frown and 🛡  |         |        |
| Reset general function     | Turn power on, press 🖊 and 🔻        | 1 FnC   | 7.2    |
| parameters back to default |                                     |         |        |

#### Parameter Settings, Key meaning

| Кеу      | Meaning                              |
|----------|--------------------------------------|
|          | Save and Exit                        |
|          | Move the flashing digit to the left  |
|          | Move the flashing digit to the right |
|          | Increase the flashing digit          |
|          | Decrease the flashing digit          |
| <b>-</b> | Confirm                              |

# **FUNCTION SETTINGS**

Press ← and ▼ at the same time to enter the function settings The screen will display "01 FnC" for function setting Press ▲ to display "02 232" for serial port interface Press ▲ to display "03 Sq " for weight comparison procedures Press ▲ to display "04 AnL" for analog current output Press ▲ to display "05 In " for external input interface Press ← to enter the next menu level Press ← to save and exit out of this menu and restart

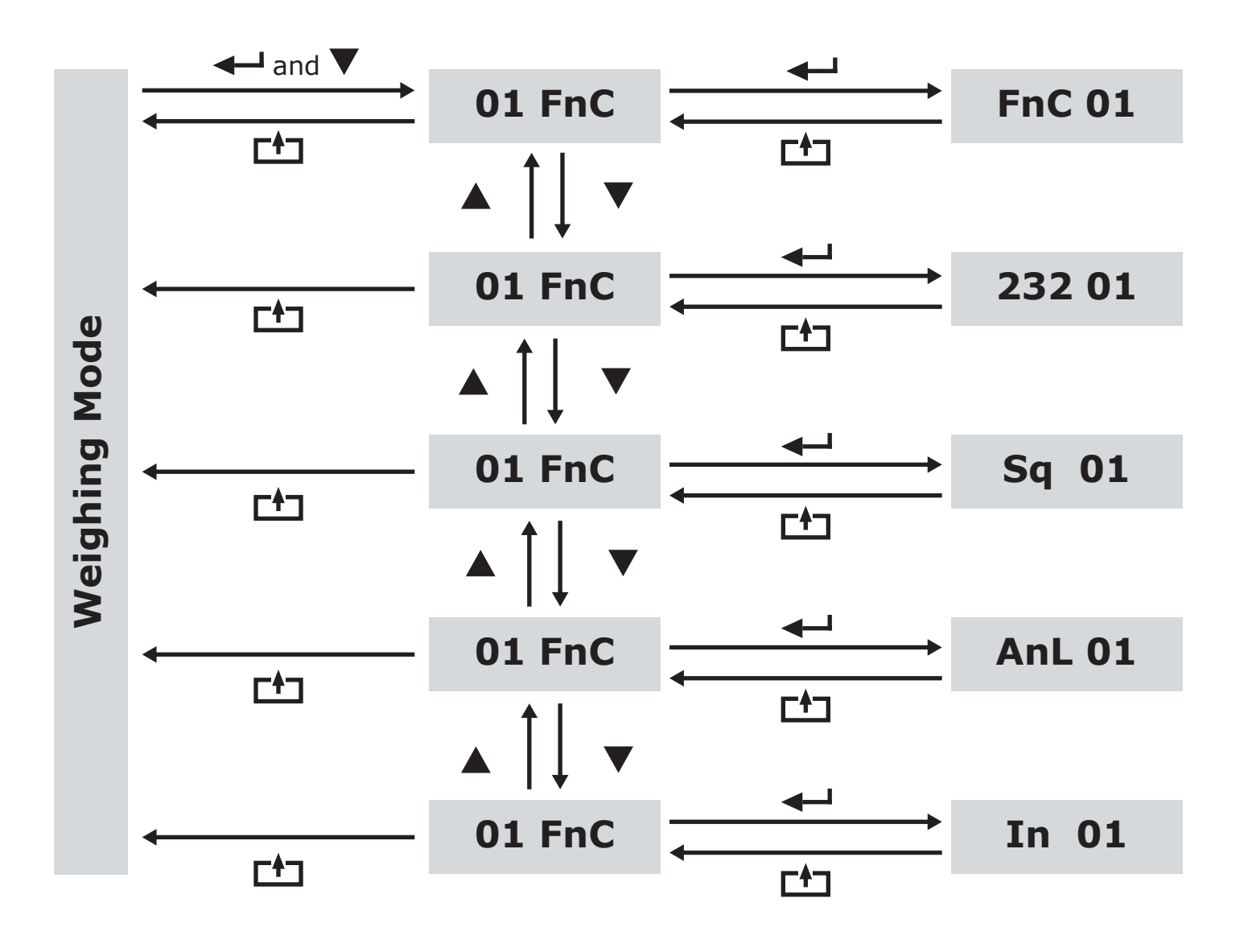

# **INDICATOR PARAMETER SETTINGS**

#### To enter parameter settings, follow the procedure below:

- 1. Press ENTER  $\triangleleft$  and MODE  $\lor$  at the same time for 2 seconds to enter the function settings
- 2. Navigate through the settings as shown in the table below by using the arrow keys and return keys as labeled under each indicator button
- 3. Press the ENTER + key to enter/edit the parameter setting

Press the to save and exit settings at any time

| 01 FnC Function Parameter Code |        |                             |                                                                             |         |
|--------------------------------|--------|-----------------------------|-----------------------------------------------------------------------------|---------|
| Function                       | Item   | Parameter                   | Description                                                                 | Default |
| Digital Filter 1               | Fn[ [] | 00<br>01<br>                | Greater<br>Less                                                             | 03      |
| Digital Filter 2               | FnC 02 | 00<br>01<br>02<br>03        | Greater<br>Less                                                             | 02      |
| Rate for display<br>rewrite    | Fn[ 03 | 01<br>05<br>10<br>20<br>120 | 1 times/sec<br>5 times/sec<br>10 times/sec<br>20 times/sec<br>120 times/sec | 10      |

| 02 232 Serial Port Interface   |        |                                  |                                                                              |         |
|--------------------------------|--------|----------------------------------|------------------------------------------------------------------------------|---------|
| Function                       | Item   | Parameter                        | Description                                                                  | Default |
| Baud Rate                      | 232 0  | 00<br>01<br>02<br>03<br>04<br>05 | 600bit/s<br>1200bit/s<br>2400bit/s<br>4800bit/s<br>9600bit/s<br>19200bit/s   | 04      |
| Transmit Mode                  | 232 08 | 00<br>01<br>02<br>03<br>04       | close serial port<br>continuous<br>print mode<br>stable send<br>command mode | 01      |
| Data Format                    | 232 03 | 00<br>01<br>02                   | format 1<br>format 2<br>print format                                         | 00      |
| Transmit Time                  | 232 Or | 00<br>01<br>02<br>03             | open<br>1 sec<br>2 sec<br>5 sec                                              | 00      |
| Address for Multi-<br>computer | 232 09 | 00<br>01~99                      | Only one<br>Address (bcd)                                                    | 00      |

| 03 Sq Weight Comparison Procedures |       |                              |                                              |         |  |
|------------------------------------|-------|------------------------------|----------------------------------------------|---------|--|
| Function                           | Item  | Parameter                    | Description                                  | Default |  |
| Batching Mode                      | 59 0  | 1 00<br>01<br>02<br>03<br>04 | normal batch<br>less-in weight<br>comparison | 01      |  |
| Control Mode                       | 59 01 | 01<br>02<br>03               | manual start<br>auto<br>for custom           | 01      |  |
| Comparison Format                  | 59 03 | <b>)</b> 01 02               | net<br>gross                                 | 01      |  |
| Start Delay                        | 59 0' | <b>{</b> 00<br>01<br><br>10  | no delay<br>1 sec delay<br><br>10 sec delay  | 01      |  |
| Stable Time                        | 59 09 | 5 00<br>01<br><br>10         | no wait<br>1 sec wait<br><br>10 sec wait     | 03      |  |

| 04 Analog Current Ouput |         |                |                                                                 |         |
|-------------------------|---------|----------------|-----------------------------------------------------------------|---------|
| Function                | Item    | Parameter      | Description                                                     | Default |
| Signal output           | 8nL 01  | 00<br>01<br>02 | 4~20mA current<br>0~20mA current<br>0~5v voltage                | 00      |
| Data format             | Rnl 02  | 00<br>01       | display weight<br>gross weight                                  | 00      |
| Maximum weight          | 8nL ()3 | 010000         | when max analog output weight                                   | 010000  |
| Zero adjust             | 8nL (14 | 4mA/0mA/0v     | Press $\blacktriangle$ or $\blacktriangledown$ to adjust output | 4       |
| Linearity adjust        | Rni OS  | 20mA/5v        | Press $\blacktriangle$ or $\blacktriangledown$ to adjust output | 20      |
| Output range limit      | Rni 06  | 00<br>01       | no limit<br>limit                                               | 00      |

| 05 External Input Interface |     |     |           |                |         |
|-----------------------------|-----|-----|-----------|----------------|---------|
| Function                    | Ite | m   | Parameter | Description    | Default |
| INPUT1                      | 11  |     | 00        | no function    | 01      |
| INPUT2                      | П   | 50  | 01        | tare           | 02      |
| INPUT3                      | 11  | 03  | 03<br>04  | gross<br>hold  | 05      |
| INPUT4                      | IП  | []4 | 05<br>06  | total<br>print | 06      |

# **CALIBRATION SETTINGS**

#### To enter calibration settings, follow the procedure below:

- 1. In weighing mode, make sure calibration switch is set to "ON"
- 2. The display will show "01 CSP" meaning you entered the calibration parameter code
- Press **-** to enter the next step level
- Follow the steps in the parameters to set up your calibration
- 3. Press 🛦 to display "02 CAL" General calibration
- Follow the steps to calibrate your scale
- 4. Press **A** to display "03 CUo" Sensitivity calibration
- Follow the steps to set filters and manage the sensitivity of your scale
- 5. When you are done with calibrating, make sure to turn the switch to "OFF"
- 6. The screen will display "End", save the data and restart

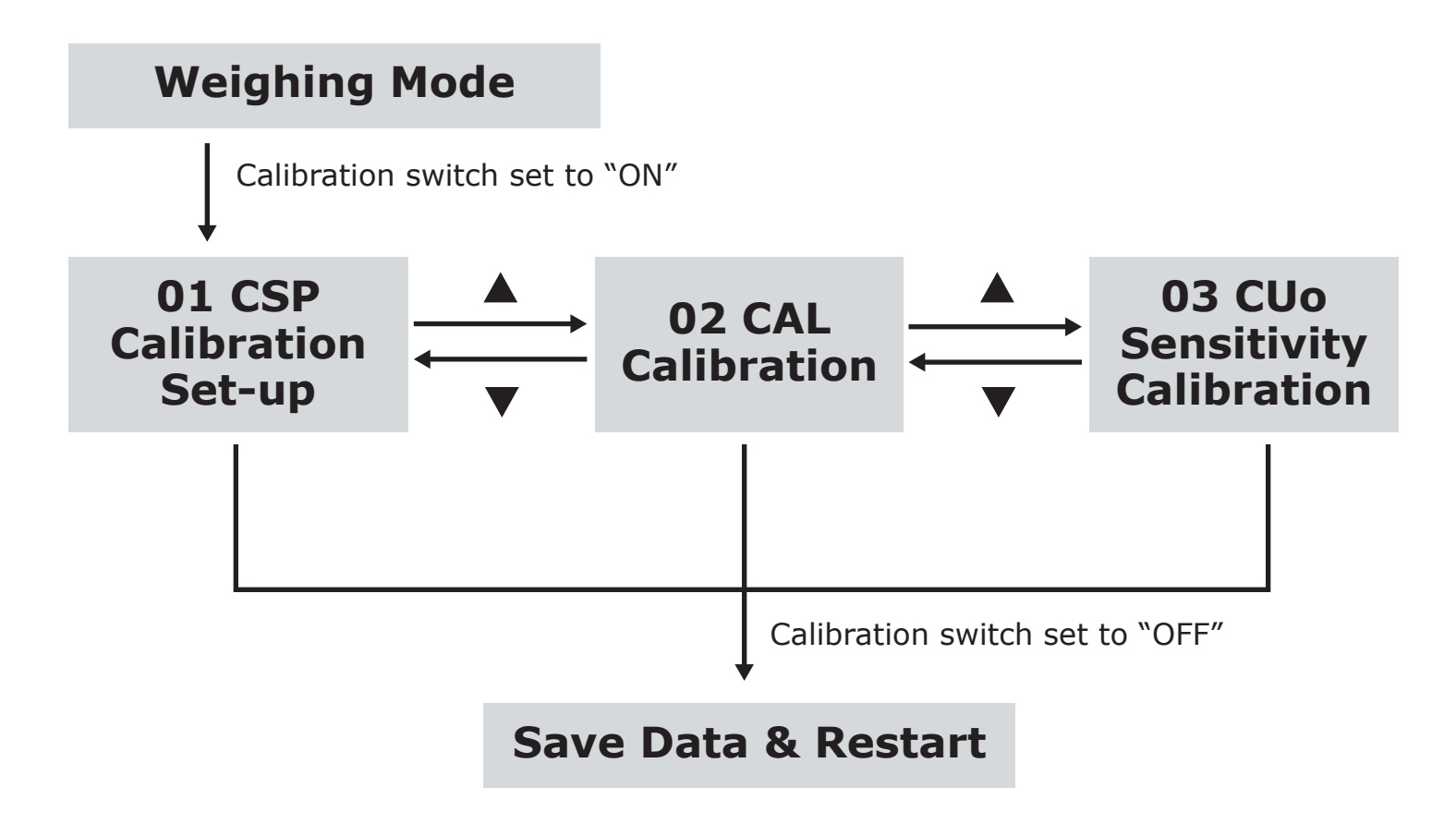

#### "01 CSP" Calibration Parameter Code

| 01 CSP Calibration Parameter Code |     |            |                            |                                                                                  |         |
|-----------------------------------|-----|------------|----------------------------|----------------------------------------------------------------------------------|---------|
| Function                          | Ite | m          | Parameter                  | Description                                                                      | Default |
| Unit                              | CSP |            | 01<br>02<br>03             | kg<br>Ib<br>t                                                                    | 01      |
| Decimal point                     | [SP | 02         | 00<br>01<br>02<br>03<br>04 | none<br>1 decimal point<br>2 decimal point<br>3 decimal point<br>4 decimal point | 00      |
| Division                          | CSP | 03         | 01<br>02<br>05             | division size                                                                    | 02      |
| Max Capacity                      | [5P | <u>[</u> 4 | 010000                     | Max capacity                                                                     | 1000    |
| Zero-Setting range                | CSP | 05         | 00<br>01<br>02             | 0<br>±1%<br>±2%                                                                  | 02      |
| Initial zero-setting<br>range     | [5P | 06         | 00<br>01<br>02<br>05<br>10 | 0<br>±1%<br>±2%<br>±5%<br>±10%                                                   | 10      |
| Automatic<br>zero-setting range   | [SP | ٢0         | 00<br>05<br>10<br>20       | 0<br>0.5d<br>1d<br>2d                                                            | 05      |
| Automatic<br>zero-setting time    | CSP | 08         | 00<br>01<br>02<br>03       | 0<br>1 sec<br>2 sec<br>3 sec                                                     | 01      |
| Stable time                       | CSP | 80         | 00<br>01<br>02             | fast<br>medium<br>slow                                                           | 01      |
| Stable range                      | CSP |            | 01<br>02<br>05<br>10       | 1d<br>2d<br>5d<br>10d                                                            | 02      |
| Automatic zero                    | [SP | 11         | 00<br>02<br>05<br>10<br>20 | no<br>-2d<br>-5d<br>-10d<br>-20d                                                 | 02      |
| Preserved Menu                    | ESP | 12         |                            |                                                                                  |         |

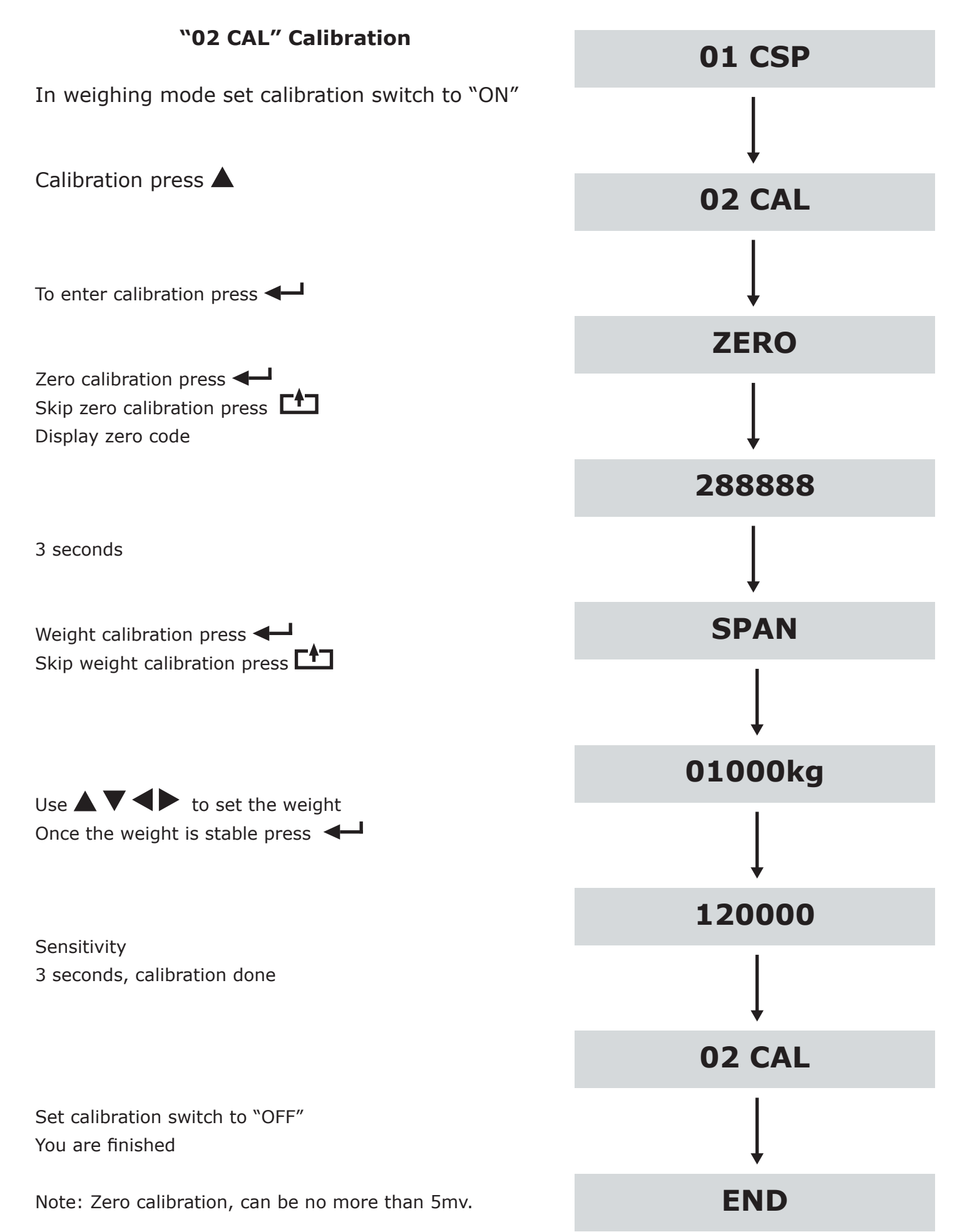

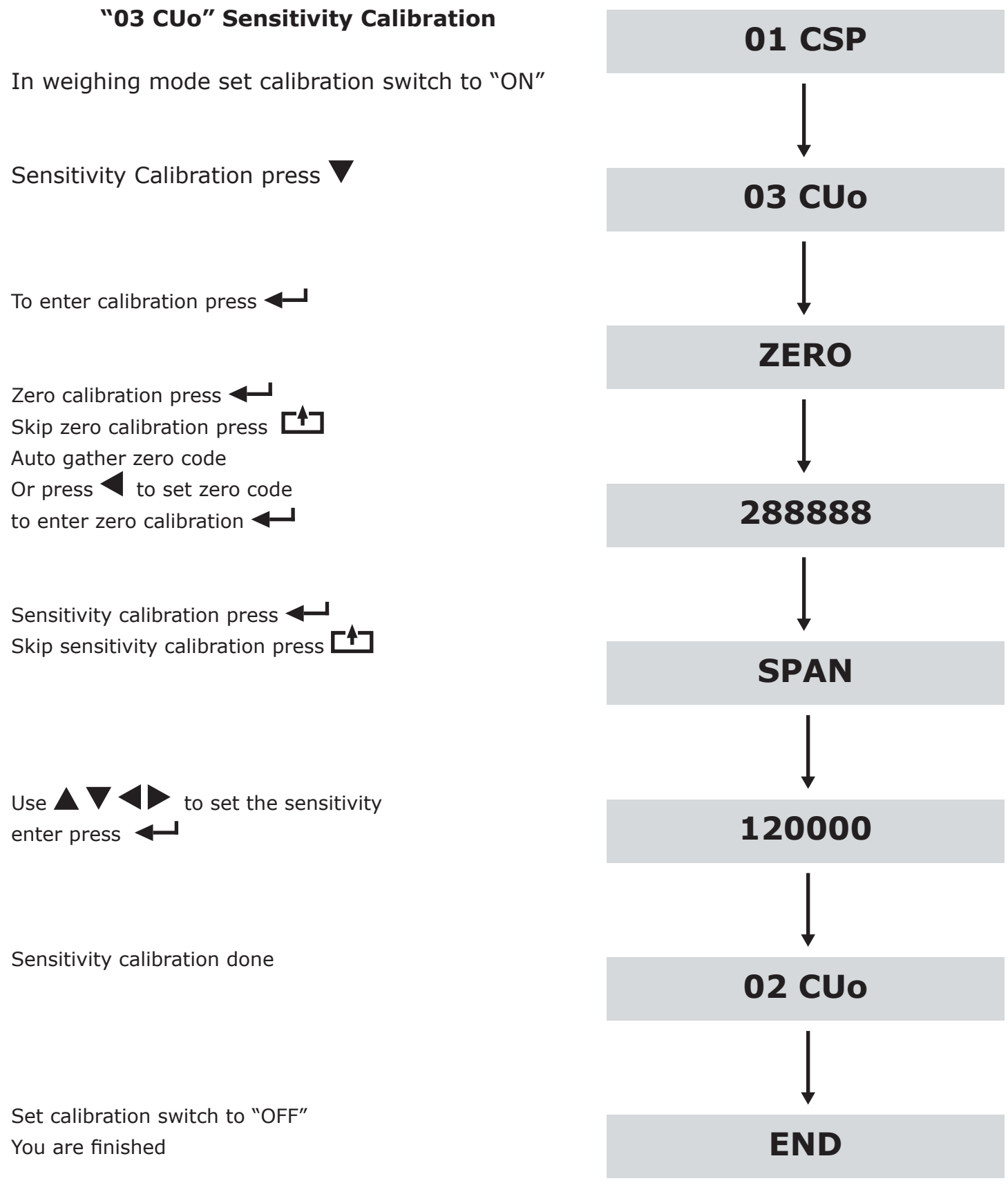

Sensitivity =  $100000 \times \text{load}$  cell full scale output x weighing meter capacity /(N x Load cell capacity)

## **CHECK WEIGHING CONFIGURATION**

#### Weighing mode press $\mathbf{\nabla}$ to go enter parameters

| Display   | Function        |
|-----------|-----------------|
| 1. FinAL  | Final value     |
| 2. SP1    | SP1 value       |
| 3. SP2    | SP2 value       |
| 4. SP3    | SP3 value       |
| F. FALL   | Free fall value |
| 6. oVer   | Over value      |
| 7. UndEr  | Under value     |
| 8. Z.bAnd | Zero band       |

Warning: set FinAL > SP1 > SP2 > SP3 > F. Fall

set Sq01=1: net weigh

| Signal    | Output Condition     | Relay Output |
|-----------|----------------------|--------------|
| SP1       | Net $\geq$ Final-SP1 | J1           |
| SP2       | Net ≥ Final-SP2      | J2           |
| SP3       | Net ≥ Final-SP3      | J3           |
| Free Fall | Net ≥ Final-F.FALL   | ]4           |

Set Sq01=3:

| Signal | Output Condition | Relay Output |
|--------|------------------|--------------|
| HI     | Net $\geq$ SP1   | J1           |
| ОК     | SP1 ≥Net ≥ SP2   | J2           |
| LO     | Net < SP2        | J3           |

## **CABLE CONNECTION MANUAL**

#### Power

| POW+ | 24VDC+ |
|------|--------|
| POW- | 24VDC- |
| AC1  | 220VAC |
| AC2  | 220VAC |

### Load cell

EXC+ SEN+ EXC-SEN-SIG+ SIG-

**NOTE:** use 4-wire load cell need EXC+ and SEN+ short connect, EXC- and SEN- short connect.

#### **Serial Port**

TXD RS232 transmission RXD RS232 receive GND RS232 GND A RS485 A B RS485 B

#### **Analog Output**

Vout 0~5v voltage, load more than  $1k\Omega$  Iout 4~20mA current, load span 100~500 $\Omega$  GND GND

### **Relay Output**

- J1 J1 first group relay output
- J2 J2 second group relay output
- J3 J3 third group relay output
- J4 J4 fourth group relay output

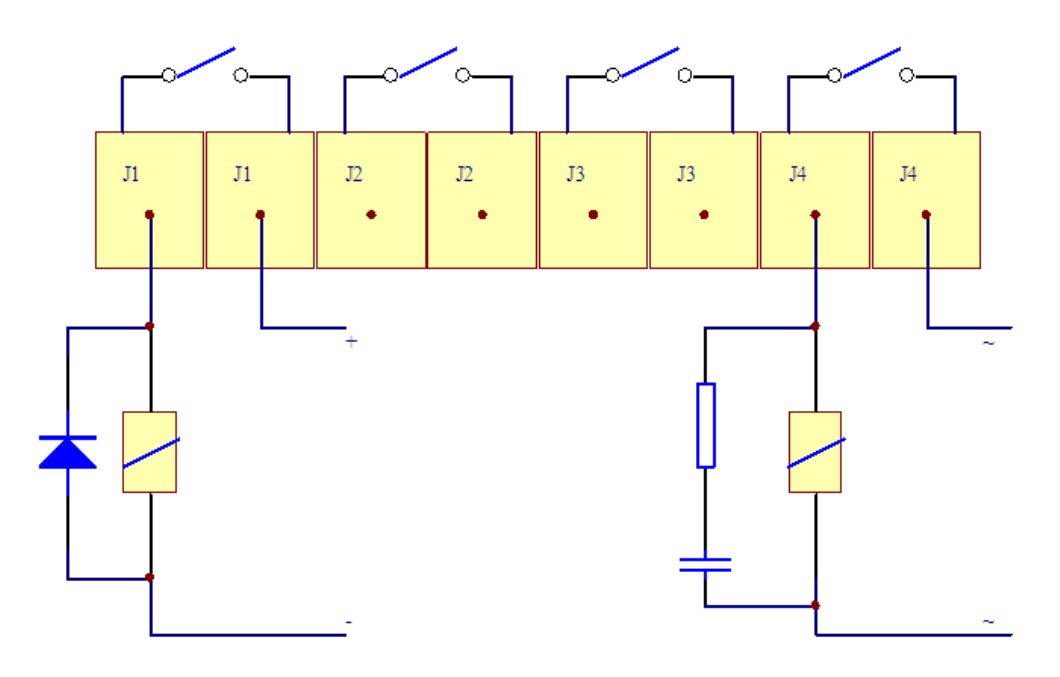

**Relay Output Connecction diagram** 

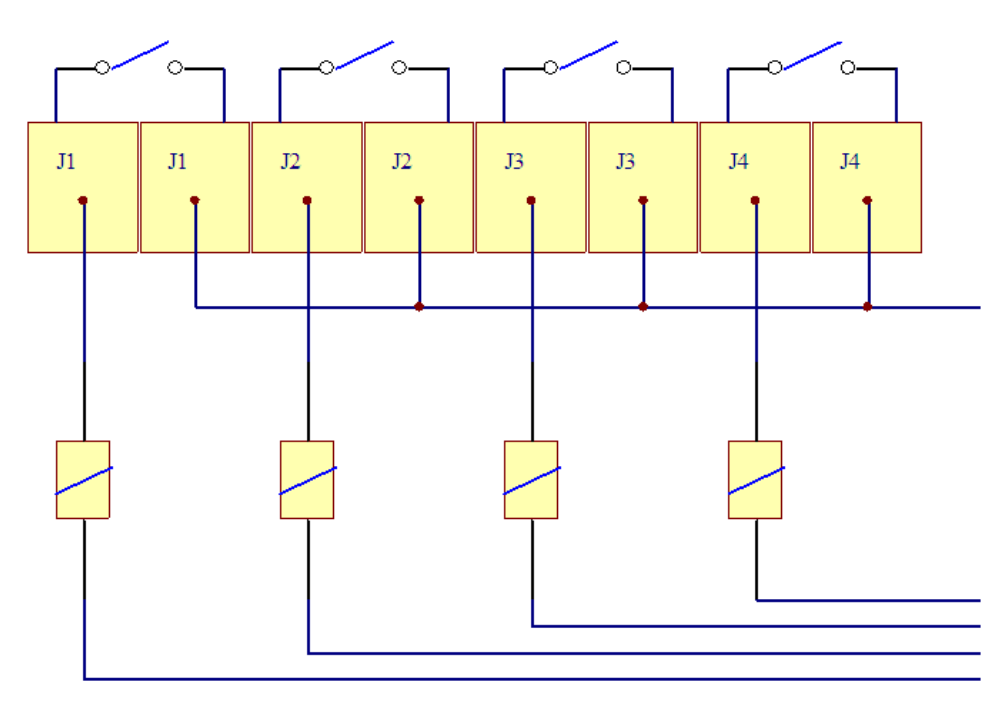

Common connection diagram

**Note:** Use common connection, put one of J1, J2, J3, J4 short connect.

### Input

- YX1 first group input
- YX2 second group input
- YX3 third group input
- YX4 fourth group input
- YXCOM input common
- 0v out connect power GND

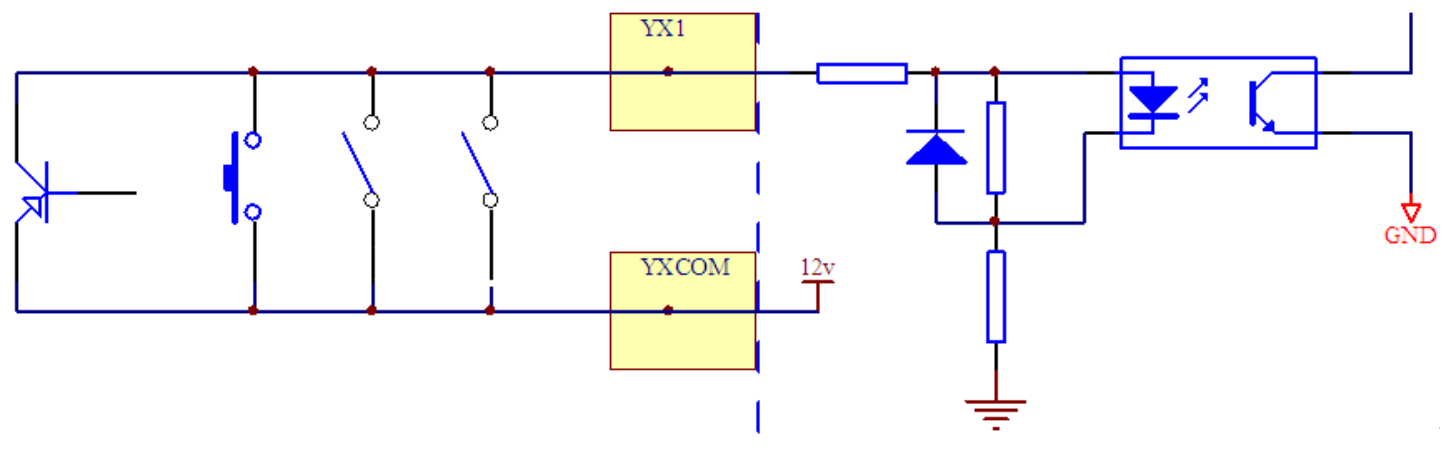

**Input Diagram** 

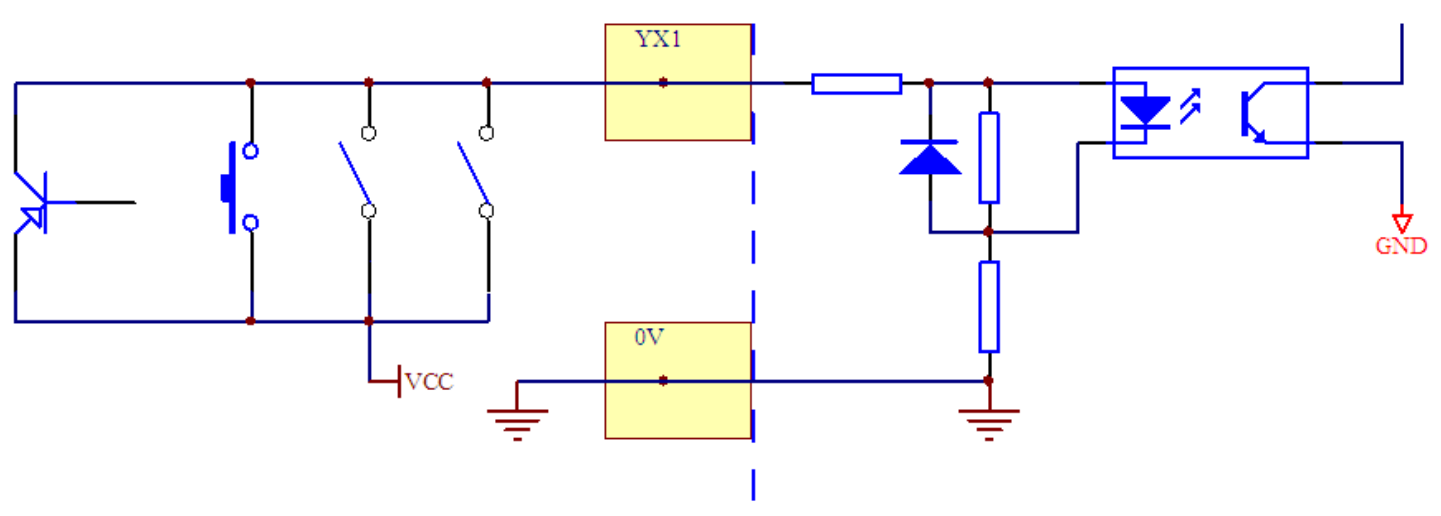

Out connect power input diagram

**Note:** Using out elctric power needs more than 3V battery charge, Out electric power less than 24V.

# TROUBLESHOOTING

#### **Error Codes**

| Error    | Reason                                                                                                    | Solution                                                                                                    |
|----------|----------------------------------------------------------------------------------------------------|----------------------------------------------------------------------------------------------------|
|          | <ol> <li>Overload</li> <li>Wrong connection with load cell</li> <li>Load cell has quality problem</li> </ol>               | <ol> <li>Reduce the weight</li> <li>Check load cell connection</li> <li>Inspect load cell; Check the input/output</li> <li>See Q&amp;A section</li> </ol>          |
| იიიიიი   | <ol> <li>Calibration is no good</li> <li>Wrong connection with load cell</li> <li>Load cell has quality problem</li> </ol> | <ol> <li>Make sure scale is level</li> <li>Check load cell connection</li> <li>Check load cell input and output resistance</li> <li>See Q&amp;A section</li> </ol> |
| Err 1    | During calibration, weight is not used or the weight is above the max. capacity                                            | Use correct weight within the defined range                                                                                                    |
| Err2     | During calibration, the weight is below<br>the minimum required weight                                                     | The calibration weight minimum is 10% of<br>the max. capacity set in C04.<br>Recommended to use 60%-80% of max.<br>capacity if possible                            |
| Err3     | During calibration, the input signal is negative                                                                           | <ol> <li>Check all wire connections</li> <li>Check load cell</li> <li>Recalibrate</li> <li>PCB replacement needed if steps 1-3 fail</li> </ol>                     |
| Erry     | During calibration signal is unstable                                                                                      | After the platform is stable, start calibration                                                                                                    |
| <br>Err5 | EEPROM Error                                                                                                    | Change PCB                                                                                                    |
| Errb     | Exceed Zero Range                                                                                                    | See Q&A section                                                                                                    |

## **CONTACT US**

Please e-mail info@selletonscales.com for any sales related questions or

call 844-735-5386.

Don't forget to visit our website at:

www.selletonscales.com